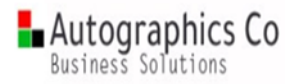

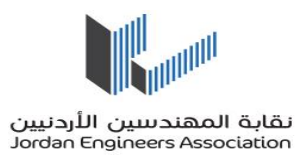

## نقابة المهندسين الاردنين

دليل المستخدم

سير اجراءات خريطة اجراءات الاستشارات القانونية

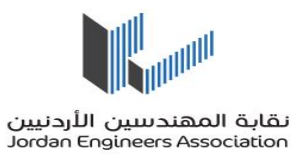

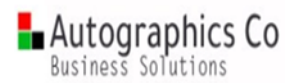

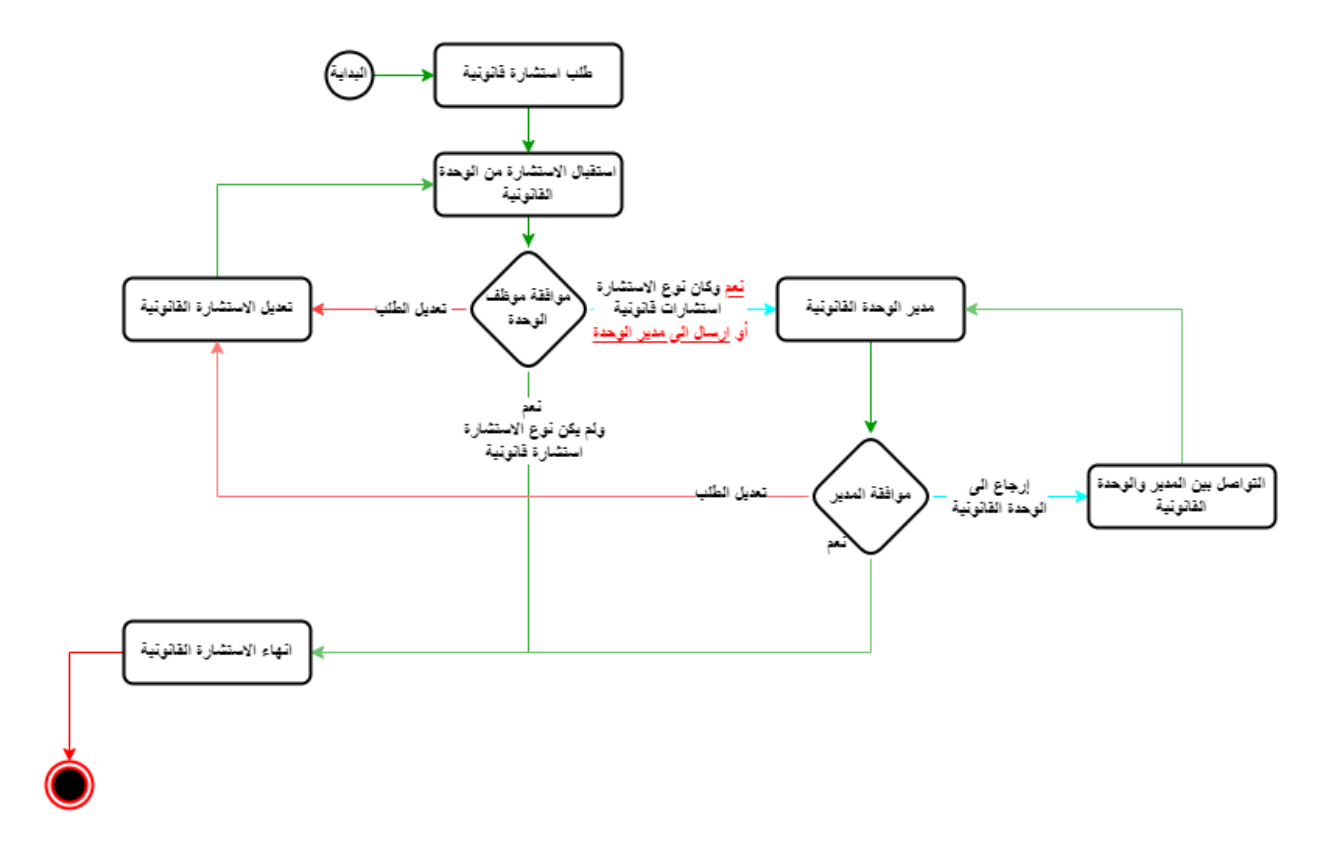

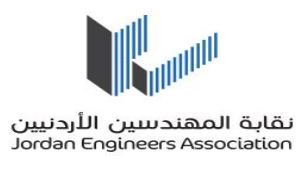

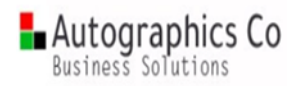

خربطة اجراءات الاستشارات القانونية

آلية الدخول الى النظام :

يرجى الدخول على النظام من خلال موفع نقابة المهندسين او من خلال الرابط التالي https://workflow2.jea.org.jo/wfgen.

فتظهر لك شاشة تسجيل الدخول كما في الشكل بالاسفل ، يرجى ادخال اسم المستخدم و كلمة السر الخاصة بكل مستخدم علما ان الموظف يستخدم نفس اسم المستخدم وكلمة المرور بنظام الاوراكل.

| للقابة المسلم المراجعين<br>Jerdine Trajnicers Association |           |
|-----------------------------------------------------------|-----------|
|                                                           |           |
| بمارية الخجم ابتراليا كتونية                              |           |
| بوابت التحديثات الالحارولية                               |           |
|                                                           |           |
| اسم المستخدم                                              |           |
|                                                           | HINK HATT |
| كلمة المرور                                               |           |
|                                                           |           |
|                                                           |           |
|                                                           |           |
|                                                           |           |
|                                                           |           |
| . []] ດາມຟ ລ້າຍໃນ ແຕ່ກັດ ດາດກາ 9 2023                     |           |
|                                                           |           |

الصفحة الرئيسية للنظام

الصفحة الرئيسية للنظام

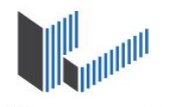

نقابة المهندسين الأردنيين

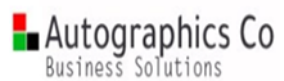

|   |             |          |     |          |      |       |         | 50.00 | in chigane |          | 500011          |
|---|-------------|----------|-----|----------|------|-------|---------|-------|------------|----------|-----------------|
|   |             |          |     |          |      |       | ) 🔽     | ų     | رقم الطلا  | <b>~</b> | جميع العمليات   |
| F | مدير النظاه | احصائيات | بحث | المفوضون | فريق | مهمات | اجراءات | طلبات | معروضات    | طلب جديد | الصفحة الرئيسية |

زياراتك الاخيرة : 25 كانون الثاني, 2023 الساعة 08:07 ص

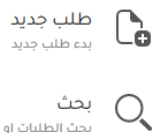

ىحث بحث الطلبات او الاجراءات المغلقة او قيد المعالجة

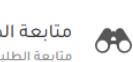

متابعة الطلبات قيد المعالجة 938 متابعة الطلبات التي تعمل عليها

متابعة الاجراءات قيد المعالجة : 941 متابعة الاجراءات التي عملت عليها

الشاشة الرئيسية للنظام

تقوم باختيار اسم الخريطة (خريطة اجراءات الاستشارات القانونية) من ثم الضغط على ايقونة طلب جديد -

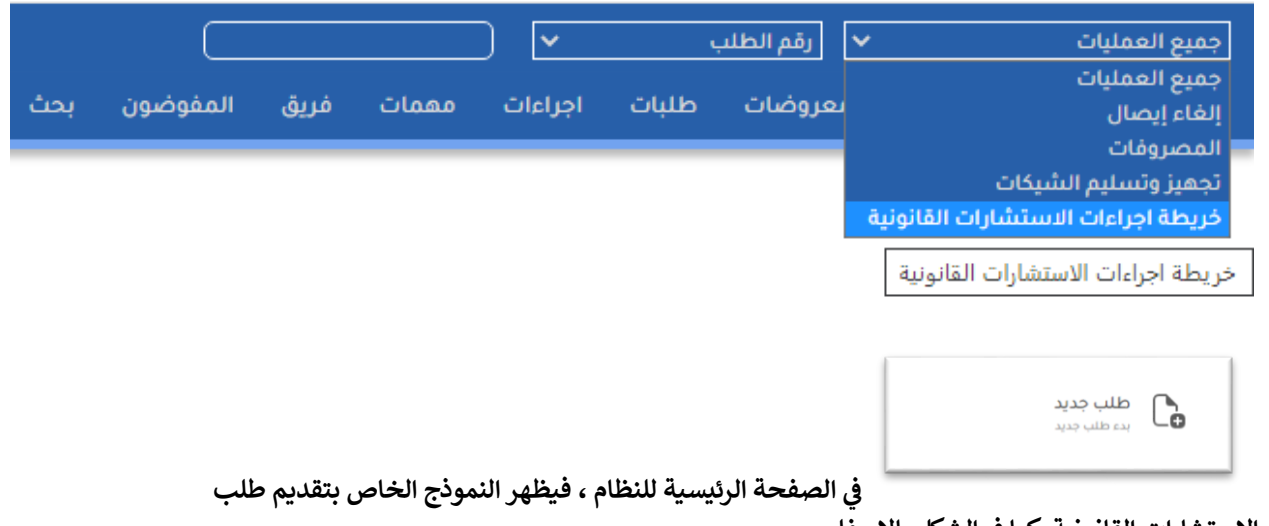

الاستشارات القانونية كما في الشكل بالاسفل.

Done by: Autographics Team www.autographics-in.com

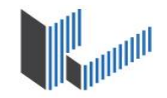

Autographics Co Business Solutions

نقابة المهندسين الأردنيين Jordan Engineers Association

يظهر اسم المستخدم ، التاريخ ، طالب الاستشارة ، الموقع ، الدائرة ، القسم ، رقم الاستشارة بالتسلسل (رقم الاستشارة عبارة عن السنة - الدائرة -رقم التسلسل)بشكل تلقائي بمجرد بدء الطلب .

|                                                                            |                                              | تقديم الإستشاره                   |
|----------------------------------------------------------------------------|----------------------------------------------|-----------------------------------|
| طالب الاستشارة:<br>رئيس قسم البرمجة والتحليل / علاء الدين فوزي محمد الخياط | التاريخ:<br>30/01/2023                       | اسم المستخدم:<br>OPRALAA          |
| القسم:<br>قسم البرمجة والتحليل                                             | الدائره:<br>دائرة تكنولوجيا المعلومات        | الموقع:<br>فرع عمان               |
|                                                                            | تاريخ الإستشاره:                             | رقم الاستشارة:<br>2023-29-010     |
|                                                                            | اسم الموظف:                                  | رقم الموظف:                       |
|                                                                            |                                              |                                   |
|                                                                            | المرفقات المطلوب ارفاقها:<br>يرجى الاختيار × | نوع الاستشارة:<br>يرجى الاختيار 🗸 |
|                                                                            |                                              | وصف الاستشارة:                    |
|                                                                            |                                              |                                   |
|                                                                            |                                              | الملاحظات/الشرح:                  |
|                                                                            |                                              |                                   |
|                                                                            | ۵                                            |                                   |

- يجب ادخال تاريخ الاستشارة, رقم الموظف ثم يظهر اسم الموظف صاحب الرقم المدخل.
- يتُم اختيار نوع الاستشارة (استشارة قانونية أو اعتماد وكالة أو غير ذلك)و اختيار المرفقات المطلوب ارفاقها (وكالة أو كتب مراسلات أو استدعاء أو غير ذلك). علما انه بناء على ما تم اختياره سوف يطلب من مقدم الطلب إرفاق مرفقات في قسم المرفقات.
  - عند الانتهاء من تعبئة جميع الحقول المطلوب يقوم بالضغط على زر تقديم حتى يذهب الطلب للاجراء الذي يليه.

Done by: Autographics Team www.autographics-in.com

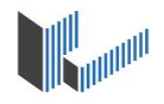

نقابة المهندسين الأردنيين Jordan Engineers Association

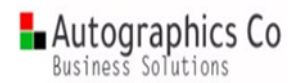

| 100000 cm       |                  |
|-----------------|------------------|
| کتب مراسلات 🔹 ۲ | اعتماد وكالة 🗸 🗸 |
|                 | وصف الاستشارة:   |
|                 | استشارة قانونية  |
|                 |                  |
|                 |                  |
|                 |                  |
|                 | الملاحظات/الشرح: |
|                 | لا پوجد ملاحظات  |
|                 |                  |
|                 |                  |

|        | المرفقات:                                                |
|--------|----------------------------------------------------------|
| Delete | مرفق الاستشارات القانونية:<br>Modify test.pdf (27.84 KB) |
| Delete | مرفق کتب المراسلات:<br>Modify test.pdf (27.84 KB)        |
|        |                                                          |

## تقديم

استقبال الاستشارة من الوحدة القانونية.

- من قائمة مهام المجموعات ، يظهر الطلب بحيث ان اي موظف من القسم فتح الطلب يصبح محجوز له و لا يمكن لأي موظف رؤيته و فتحه .

- عند الضغط على الاجراء ، يظهر اسم المستخدم و التاريخ و من (وحدة الاستشارة القانونية) .

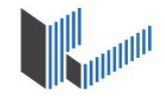

Autographics Co Business Solutions

نقابة المهندسين الأردنيين Jordan Engineers Association

- موافقة موظف الوحدة : يمكن لموظف الوحدة اختيار احدى الخيارات التالية إما الموافقة حتى تذهب للاجراء الذي يليه أو تعديل الطلب حيث يعود على مقدم الطلب للتعديل أو إرسال الى مدير الوحدة حتى يذهب الى مدير الوحدة القانونية مباشرة .

في حال قام مقدم الطلب باختيار نوع الاستشارة استشارات قانونية وقام موظف الوحدة بالموافقة على الطلب يذهب الطلب الى مدير الوحدة القانونية أيضا , أما اذاكانت غير الاستشارات القانونية وقام الموظف بالموافقة بأن الطلب يعود لمقدم الطلب لإنهاء الاستشارة القانونية.

- الشروحات : يقوم موظف الوحدة بإضافة أية شروحات على الطلب .
  - الشروحات السابقة : تظهر الشروحات التي حدثت على الطلب.

-عند الانتهاء من تعبئة المطلوب ، الضغط على زر حفظ و راسال حتى ينتقل الطلب الى الاجراء الذي يليه .

|                                                | لشروحات:                                                           |
|------------------------------------------------|--------------------------------------------------------------------|
| من :<br>محامي / سلسبيل زياد عبد الحفيظ التميمي | اسم المستخدم: التاريخ:<br>30/01/2023 AMMS_ALTAMIMI                 |
|                                                | موافقة موظف الوحدة:<br>🔵 نعم 🔵 تعديل الطلب 🔵 إرسال الى مدير الوحدة |
|                                                | الشروحات:                                                          |
|                                                |                                                                    |
|                                                |                                                                    |
|                                                | الشروحات السابقة:                                                  |
|                                                |                                                                    |

مدير الوحدة القانونية

- من قائمة المهام المطلوبة يظهر الاجراء الخاص به (مدير الوحدة القانونية) .

· عند الضغط على الاجراء ، يظهر اسم المستخدم و التاريخ و من (مدير الوحدة القانونية) .

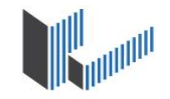

نقابة المهندسين الأردنيين Jordan Engineers Association

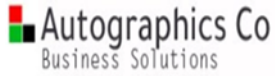

موافقة المدير : يمكن لمدير الوحدة اختيار احدى الخيارات التالية إما الموافقة حتى تذهب للاجراء الذي يليه أو تعديل الطلب حيث تعود الى مقدم الطلب للتعديل أو ارجاع الى الوحدة القانونية حيث تذهب الى اجراء التواصل بين المدير والوحدة القانونية وتعود الى نفس الشخص الذي قام بإجراء(استقبال الاستشارة من الوحدة القانونية) .

من :

مسؤول الوحدة القانونية / يمان رحيل محمد غرايبه

- الشروحات : يقوم مدير الوحدة القانونية بإضافةً أية شُروحات على الطلب.
  - الشروحات السابقة : تظهر الشروحات التي حدثت على الطلب.
- · عند الانتهاء من تعبئة المطلوب ، الضغط على زر حفظ و راسال حتى ينتقل الطلب الى الاجراء الذي يليه .

اسم المستخدم: التاريخ: 30/01/2023 AMMY\_GHARAIBEH موافقة المدير: ( نعم ( تعديل الطلب ) إرجاع الى الوحدة القانونية

الشروحات:

الشامحات السابقة:

- إنهاء الاستشارة القانونية
- يظهر اسم المستخدم و التاريخ و من (مقدم الطلب).
- الشروحات: يقوم مقدم الطلب بإضافة أية شروحات على الطلب.
  - الشروحات السابقة : تظهر الشروحات التي حدثت على الطلب.

Done by: Autographics Team <u>www.autographics-in.com</u>

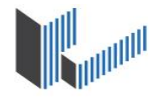

نقابة المهندسين الأردنيين Jordan Engineers Association

-

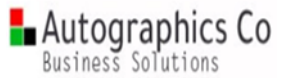

عند الانتهاء من تعبئة المطلوب ، الضغط على زر إغلاق الطلب، فيصبح الطلب مغلق (منجز) كما في الشكل بالأسفل.

|                                                         | ابعة الاجراء رسوميا — أحديث                            | لحالة مغلق ( منجز)ماً    |
|---------------------------------------------------------|--------------------------------------------------------|--------------------------|
|                                                         | <ul> <li>خريطة اجراءات الاستشارات القانونية</li> </ul> | الوصف                    |
|                                                         | علاء الدين فوزي محمد الخياط                            | طلب بواسطة               |
|                                                         | 09:53 30/01/2023 ص مغلق 01:51 م/01/2023 م              | تاريخ و وقت بدء<br>الطلب |
|                                                         |                                                        |                          |
|                                                         |                                                        | يانات مرتبطة             |
| 🗟 تنزیل نسخة                                            |                                                        | Form archive             |
| 30/01/2023                                              |                                                        | التاريخ                  |
| 2023-29-011                                             |                                                        | رقم الاستشارة            |
| دائرة تكنولوجيا المعلومات                               |                                                        | الدائره                  |
| قسم البرمجة والتحليل                                    |                                                        | القسم                    |
| 2023-01-29T21:00:00Z                                    |                                                        | تاريخ الإستشاره          |
| رئيس قسم البرمجة والتحليل / علاء الدين فوزي محمد الخياط |                                                        | طالب الاستشارة           |
| 30/01/2023                                              |                                                        | التاريخ                  |
| نعم                                                     | ō.                                                     | موافقة موظف الوحد        |
|                                                         |                                                        |                          |

|                                                      | <b>فائمة الاجراءات</b><br>صفح الاجراءات التي ثمت على الطلب المقدم           |
|------------------------------------------------------|-----------------------------------------------------------------------------|
|                                                      | الوصف                                                                       |
| طة علاء الدين فوزي محمد الخياط في 01:35 30/01/2023 م | ل-طلب استشارة قانونية                                                       |
| طة سلسبيل زياد عبد الحفيظ التميمي في 203/01/2023 م   | بواس الاستشارة من الوحدة القانونية 20-استقبال الاستشارة من الوحدة القانونية |
| طة علاء الدين فوزي محمد الخياط في 01:51 30/01/2023 م | د-انهاء الاستشارة القانونية.<br>2-انهاء الاستشارة القانونية                 |

تظهر أيضا قائمة الإجراءات التى مر بها الطلب من بدايته حتى نهاية الطلب كما فى الشكل بالأعلى .